## Инструкция для руководителей по проверке курсовых проектов (работ), размещенных студентами в личном кабинете

(версия 10.09.2021)

**1.** Войти в личный кабинет преподавателя <u>https://org.fa.ru/</u>, используя университетскую учетную запись.

**2.** В интерфейсе личного кабинета выбрать раздел «Работы обучающегося», а в открывшемся интерфейсе – вкладку «Курсовые проекты (работы)»:

| ФИНАНСОВЫЙ<br>УНИВЕРСИТЕТ         |                |             |                   |                                |                 |                                                                                   | 17:5            | 2.            |                 |                  |              |        | - |
|-----------------------------------|----------------|-------------|-------------------|--------------------------------|-----------------|-----------------------------------------------------------------------------------|-----------------|---------------|-----------------|------------------|--------------|--------|---|
| Поиск<br>ИПР/ИКО                  | Курсовые       | е проекты   | (работы)          | Выпускные                      | квалификационнь | ые работы Произ                                                                   | ввольные работы |               |                 |                  |              |        |   |
| Расписание<br>Конкурс ППС 🗗       | Курсов         | ые про      | ректы (ра         | боты)                          |                 |                                                                                   |                 |               |                 |                  |              |        |   |
| Верификация<br>достижений         |                |             |                   |                                |                 |                                                                                   |                 |               |                 | 5 <b>G</b>       | Q Искать     |        | C |
|                                   |                | <b>Т</b> од | Учебный<br>период | Вид 🍸 работы                   | Дисциплина 🍸    | Тема 🍸                                                                            | Руководитель 🍸  | Обучающийся 🍸 | <b>Т</b> Оценка | Кол-во<br>файлов | Статус 🍸     | Группа | Y |
| Реесто ЭБС                        |                |             | ۹                 | (Bce) 🔹                        | Q               | Q                                                                                 | ٩               | ۹             | ۹               | > 0              | (Bce) 🔹      | (Bce)  | • |
| Реестр УММ<br>Образовательный     | Открыть        | 2020        | 2                 | Курсовой<br>проект<br>(работа) | Микроэкономика  | "Новая экономика":<br>содержание, факторы<br>развития                             |                 |               |                 | 1                | Согласование | :      |   |
| кампус В<br>Работы<br>обучающихся | <u>Открыть</u> | 2020        | 2                 | Курсовой<br>проект<br>(работа) | Микроэкономика  | Цифровая экономика:<br>проблемы<br>формирования в<br>России                       |                 |               |                 | 1                | Выполняется  | :      |   |
| карта сайта                       | <u>Открыть</u> | 2020        | 2                 | Курсовой<br>проект<br>(работа) | Микроэкономика  | Ресурсы<br>экономического<br>роста: возрастание<br>роли человеческого<br>капитала |                 |               |                 | 1                | Согласование | 30001  |   |

курсовую 3. Выбрать интерфейсе требующуюся работу/проект. При В необходимости, чтобы сократить отображающийся список работ, можно воспользоваться присутствующими в интерфейсе фильтрами поиска.

После выбора необходимой работы «кликнуть» по гиперссылке «Открыть»:

| Курсовы        | ег | Ipoer | (ТЫ | (работь           | l)                             |   |                |                                                                |                |               |   |            |                   |               |                  |      |        |   |
|----------------|----|-------|-----|-------------------|--------------------------------|---|----------------|----------------------------------------------------------------|----------------|---------------|---|------------|-------------------|---------------|------------------|------|--------|---|
|                |    |       |     |                   |                                |   |                |                                                                |                |               |   | xLs        | 9                 | (             | <b>Ҳ</b> Искать. |      |        | C |
|                | Y  | Год   | T   | Учебный<br>период | Вид<br>работы                  | T | Дисциплина 📍   | Тема 🍸                                                         | Руководитель 🝸 | Обучающийся 🍸 | T | Оценка     | <b>Т</b> Ко<br>фа | ол-во<br>йлов | Статус           | T    | Группа | T |
|                | ≥  | 2020  | Q   |                   | (Bce)                          | • | Q              | Q                                                              | Q. донцова     | ۹             | Q |            | >                 | 0             | (Bce)            | •    | (Bce)  | - |
| <u>Открыть</u> |    | 2020  |     | 2                 | Курсовой<br>проект<br>(работа) |   | Микроэкономика | Цифровая<br>экономика:<br>проблемы<br>формирования<br>в России |                |               |   |            |                   | 1             | Выполня          | ется |        |   |
| 5 10           | 2( | )     |     |                   |                                |   |                |                                                                |                |               | ( | Страница 1 | из 1 (Вс          | его эл        | ементов: 1       | ) <  | ( 1    | > |

4. На экране появится окно, в котором будут видны ссылки на файлы, относящиеся к данной курсовой работе/проекту.

Следует выбрать для просмотра файл курсовой работы/проекта (в графе «Работа»), а также автоматически сформированные отчет и справку об ее проверке в системе «Антиплагиат-ВУЗ»:

| Документ 18515                |                  |                                    |                             |         |                |        |              |             |                      |
|-------------------------------|------------------|------------------------------------|-----------------------------|---------|----------------|--------|--------------|-------------|----------------------|
| Информация                    |                  |                                    |                             |         |                |        |              |             |                      |
| Учебный год (Семестр/ модуль) | 2020 2 период    |                                    |                             |         |                |        |              |             |                      |
| Дисциплина                    | Микроэкономи     | ка                                 |                             |         |                |        |              |             |                      |
| Тема                          | Цифровая экон    | омика: проблемы формир             | ования в России             |         |                |        |              |             |                      |
| Автор                         |                  |                                    |                             |         |                |        |              |             |                      |
|                               |                  |                                    |                             |         |                |        |              |             |                      |
| Руководитель                  |                  |                                    |                             |         |                |        |              |             |                      |
| Оценка                        |                  |                                    |                             |         |                |        |              |             |                      |
| ID Дата                       | Работа           | Электронная версия.<br>Обучающийся | Электронная<br>Руководитель | версия. | Антиплагиат    |        |              | Отзыв       | Допущена к<br>зашите |
| Открыть 401 06.04.2021, 15    | 5:37 Курсовая.ро | lf                                 | Документ отсутс             | твует   | Оригинальность | 88 11% | Полный отчёт | Документ    | · · ·                |
| o nporo                       |                  | -                                  |                             |         | Заимствований  | 4.73%  | Справка      | отсутствует |                      |
|                               |                  |                                    |                             |         |                |        |              |             |                      |

Если студентом размещено несколько вариантов файлов данной работы, следует работать с материалами, последними по времени размещения.

При необходимости можно самостоятельно проверить работу в университетской веб-системе «Антиплагиат-ВУЗ» <u>https://fa.antiplagiat.ru</u> .

5. На финальный вариант курсовой работы необходимо загрузить отзыв. Для этого следует:

• нажать на кнопку «Открыть» в строке последней по времени работы:

| Информаь   | ция     |               |                 |                         |                   |
|------------|---------|---------------|-----------------|-------------------------|-------------------|
| Учебный г  | од (Сен | местр/ модуль | ) 2020 2 период |                         |                   |
| Дисциплин  | на      |               | Микроэконом     | ика                     |                   |
| Тема       |         |               | Цифровая эко    | номика: проблемы формир | ования в России   |
| Автор      |         |               | 4               |                         |                   |
| Руководите | ель     |               |                 |                         |                   |
| Оценка     |         |               |                 |                         |                   |
|            |         |               |                 | Электронная версия.     | Электронная верси |

• в открывшемся окне нажать на кнопку «Выберите файл» напротив надписи «Отзыв», а после загрузки файла нажать кнопку «Закрыть»:

| Учебный год (Семестр/ модуль) 2020 2 период<br>Дисциплина Микроэкономика<br>Тема Цифровая экономика: проблемы формирования в Росс<br>Автор Руководитель Соценка<br>Оценка Об.04.2021, 15:37<br>Допущена к<br>защите Допустить к защите<br>Работа Курсовая.pdf<br>Электронная<br>версия.<br>Обучающийся Выберите файл | информация                             |                                                                                                    |
|----------------------------------------------------------------------------------------------------|----------------------------------------|----------------------------------------------------------------------------------------------------|
| Дисциплина  Микроэкономика    Тема  Цифровая экономика: проблемы формирования в Росс    Автор  Руководитель    Руководитель  Сценка    Оценка  Сценка    Дата создания  06.04.2021, 15:37    Допустить к защите  Аопустить к защите    Работа  Курсовая.pdf    Электронная  Выберите файл                            | Учебный год (Сем                       | стр/ модуль) 2020 2 период                                                                                                    |
| Тема  Цифровая экономика: проблемы формирования в Росс    Автор                                                                                                    | Дисциплина                             | Микроэкономика                                                                                                    |
| Автор Руководитель Оценка<br>Оценка<br>Дата создания 06.04.2021, 15:37<br>Допущена к Защите<br>Работа Курсовая.pdf<br>Электронная<br>версия.<br>Обучающийся Выберите файл                                                                                                    | Тема                                   | Цифровая экономика: проблемы формирования в Росс                                                                                                    |
| Руководитель<br>Оценка<br>Дата создания 06.04.2021, 15:37<br>Допущена к<br>защите Допустить к защите<br>Работа Курсовая.pdf<br>Электронная<br>версия.<br>Обучающийся Выберите файл                                                                                                    | Автор                                  | A start from the second second sec |
| Оценка<br>Дата создания 06.04.2021, 15:37<br>Допущена к<br>защите Допустить к защите<br>Работа Курсовая.pdf<br>Электронная<br>версия.<br>Обучающийся Выберите файл<br>Электронная                                                                                                    | Руководитель                           |                                                                                                    |
| Дата создания    06.04.2021, 15:37      Допущена к    Допустить к защите      защите    Допустить к защите      Работа    Курсовая.pdf      Электронная    Выберите файл      Электронная    Собучающийся                                                                                                    | Оценка                                 |                                                                                                    |
| Допущена к<br>защите Допустить к защите<br>Работа Курсовая.pdf<br>Электронная<br>версия.<br>Обучающийся Выберите файл                                                                                                    | Дата создания                          | 06.04.2021, 15:37                                                                                                    |
| Работа Курсовая.pdf<br>Электронная<br>версия.<br>Обучающийся Выберите файл<br>Электронная                                                                                                    | Допущена к<br>защите                   | Допустить к защите                                                                                                    |
| Электронная<br>версия. Выберите файл<br>Обучающийся<br>Электронная                                                                                                    | Работа                                 | Курсовая.pdf                                                                                                    |
| Электронная                                                                                                    | Электронная<br>версия.<br>Обучающийся  | Выберите файл                                                                                                    |
| версия.<br>Руководитель Выберите файл                                                                                                    | Электронная<br>версия.<br>Руководитель | Выберите файл                                                                                                    |
| Отзыв<br>Выберите файл                                                                                                    | Отзыв                                  | Выберите файл                                                                                                    |

При необходимости файл отзыва можно удалить и выложить вместо него новый:

| Отзыв   |               |
|---------|---------------|
|         | Выберите файл |
|         | Отзыв.doc) 😣  |
|         |               |
|         |               |
| Закрыть |               |
|         |               |

После размещения отзыва необходимо нажать кнопку «Закрыть» в окне, где выкладываются работы:

| <u> </u> lокумен | т 18   | 515            |                  |                                    |                                     |                |        |                 |            |                    |
|------------------|--------|----------------|------------------|------------------------------------|-------------------------------------|----------------|--------|-----------------|------------|--------------------|
| Информаци        | ія     |                |                  |                                    |                                     |                |        |                 |            |                    |
| Учебный год      | ц (Сел | иестр/ модуль) | 2020 2 период    |                                    |                                     |                |        |                 |            |                    |
| Цисциплина       |        |                | Микроэкономи     | ка                                 |                                     |                |        |                 |            |                    |
| Гема             |        |                | Цифровая экон    | омика: проблемы форм               | ирования в России                   |                |        |                 |            |                    |
| Автор            |        |                |                  |                                    |                                     |                |        |                 |            |                    |
| уководител       | Ь      |                |                  |                                    |                                     |                |        |                 |            |                    |
| Оценка           |        |                |                  |                                    |                                     |                |        |                 |            |                    |
|                  | ID     | Дата           | Работа           | Электронная версия.<br>Обучающийся | Электронная версия.<br>Руководитель | Антиплагиат    |        |                 | Отзыв      | Допущена<br>защите |
| Открыть          | 401    | 06.04.2021, 15 | 5:37 Курсовая.ро | If                                 | Документ отсутствует                | Оригинальность | 88.11% | Полный отчёт    | Отзыв.docx |                    |
|                  |        |                |                  |                                    |                                     | Заимствований  | 4.73%  | Справка         |            |                    |
|                  |        |                |                  |                                    |                                     | Питирований    | 7.15%  | 🚯 Online отчеты |            |                    |

**6.** В условиях реализации образовательных программ с применением дистанционных образовательных технологий<sup>1</sup>, студент должен, помимо собственно файла работы, подготовить и разместить также электронную версию курсовой работы/проекта, размещающуюся в графе интерфейса «Электронная версия. Обучающийся»:

| lокуме⊦    | нт 18  | 515             |                 |                                          |                                     |                                 |                 |                         |            |                    |
|------------|--------|-----------------|-----------------|------------------------------------------|-------------------------------------|---------------------------------|-----------------|-------------------------|------------|--------------------|
| Информаці  | ия     |                 |                 |                                          |                                     |                                 |                 |                         |            |                    |
| /чебный го | д (Сем | естр/ модуль)   | 2020 2 период   |                                          |                                     |                                 |                 |                         |            |                    |
| ļисциплин  | а      |                 | Микроэкономик   | а                                        |                                     |                                 |                 |                         |            |                    |
| ема        |        |                 | Цифровая эконо  | мика: проблемы форм                      | ирования в России                   |                                 |                 |                         |            |                    |
| втор       |        |                 | 4               |                                          |                                     |                                 |                 |                         |            |                    |
| уководите. | ЛЬ     |                 |                 |                                          |                                     |                                 |                 |                         |            |                    |
| )ценка     |        |                 |                 |                                          |                                     |                                 |                 |                         |            |                    |
|            | ID     | Дата            | Работа          | Электронная версия.<br>Обучающийся       | Электронная версия.<br>Руководитель | Антиплагиат                     |                 |                         | Отзыв      | Допущена<br>защите |
|            |        |                 |                 |                                          |                                     |                                 |                 |                         |            |                    |
| Открыть    | 401    | 06.04.2021, 15: | 37 Kypcoвая.pdf | Курсовая -                               | Документ отсутствует                | Оригинальность                  | 88.11%          | Полный отчёт            | Отзыв.docx |                    |
| Открыть    | 401    | 06.04.2021, 15: | 37 Курсовая.pdf | Курсовая -<br>электронный<br>вариант.pdf | Документ отсутствует                | Оригинальность<br>Заимствований | 88.11%<br>4.73% | Полный отчёт<br>Справка | Отзыв.docx |                    |

<sup>&</sup>lt;sup>1</sup> См. приказ Финуниверситета от 27.04.2020 № 0817/о «О порядке представления и хранения письменных работ и отчетных документов по практике обучающихся в условиях реализации в Финансовом университете образовательных программ с применением дистанционных образовательных технологий»

В состав электронной версии курсовой работы должны входить:

- файл в формате PDF, идентичный по содержанию последнему файлу, выложенному в графе «Работа», с подписями студента на титульном листе и на листе заключения;
- приложения к курсовой работе, которые не представилось возможным включить в состав файла работы.

Электронная версия курсовой работы, в отличие от файла работы, в системе «Антиплагиат-ВУЗ» не проверяется.

Указанные материалы могут быть выложены в виде одного PDF-файла или заархивированы в формате ZIP или RAR. Необходимо разархивировать их с помощью бесплатной программы 7-zip (или иного имеющегося в Вашем распоряжении архиватора) и ознакомиться с ними, убедившись в наличии листов с подписями студента.

**7.** При необходимости руководитель работы может добавить в графу «Электронная версия. Руководитель» свой файл (или несколько файлов одним архивом), например, подпись на титульном листе. Для этого следует:

| Документ 18515                |                  |                                    |                                     |                              |                |                         |            |                      |
|-------------------------------|------------------|------------------------------------|-------------------------------------|------------------------------|----------------|-------------------------|------------|----------------------|
| Информация                    |                  |                                    |                                     |                              |                |                         |            |                      |
| Учебный год (Семестр/ модуль) | 2020 2 период    |                                    |                                     |                              |                |                         |            |                      |
| Дисциплина                    | Микроэкономик    | a                                  |                                     |                              |                |                         |            |                      |
| Тема                          | Цифровая эконо   | мика: проблемы форм                | ирования в России                   |                              |                |                         |            |                      |
| Автор                         | 4 m              |                                    |                                     |                              |                |                         |            |                      |
| Руководитель                  |                  |                                    |                                     |                              |                |                         |            |                      |
| Оценка                        |                  |                                    |                                     |                              |                |                         |            |                      |
| ID Дата                       | Работа           | Электронная версия.<br>Обучающийся | Электронная версия.<br>Руководитель | Антиплагиат                  |                |                         | Отзыв      | Допущена к<br>защите |
| Открыть 401 06.04.2021, 15    | :37 Курсовая.pdf | Курсовая -<br>электронный          | Документ отсутствует                | Оригинальность               | 88.11%         | Полный отчёт<br>Справка | Отзыв.docx |                      |
|                               |                  | вариант.pdf                        |                                     | Заимствовании<br>Цитирований | 4.75%<br>7.15% | 🔇 Online отчеты         |            |                      |

• нажать на кнопку «Открыть»:

• в открывшемся окне нажать на кнопку «Выберите файл» напротив надписи «Электронная версия. Руководитель», а после загрузки файла нажать кнопку «Закрыть»:

|   | Документ 18            | 515-401       |                                                    |
|---|------------------------|---------------|----------------------------------------------------|
|   |                        |               |                                                    |
|   | Информация             |               | 2020 -                                             |
|   | учерный год (Сем       | естр/ модуль) | 2020 2 период                                      |
|   | Дисциплина<br>-        |               | Микроэкономика                                     |
|   | Тема                   |               | Цифровая экономика: проблемы формирования в России |
|   | Автор                  |               |                                                    |
|   | Руководитель           |               |                                                    |
|   | Оценка                 |               |                                                    |
|   | Дата создания          | 06.04.2021,   | 15:37                                              |
|   | Допущена к<br>защите   | Допустить     | к защите                                           |
|   | Работа                 | Курсовая.pd   | f                                                  |
|   | Электронная            |               |                                                    |
|   | версия.<br>Обучающийся | Выбери        | те файл                                            |
|   | e e y na le man        | Курсовая - э  | лектронный вариант.pdf 😣                           |
|   | Электронная            |               |                                                    |
|   | версия.                | Выбери        | те файл                                            |
|   | Руководитель           |               |                                                    |
|   | Отзыв                  |               |                                                    |
|   |                        | Выбери        | те файл                                            |
|   |                        |               |                                                    |
|   |                        | Отзыв.docx    | 8                                                  |
|   |                        |               |                                                    |
| _ |                        |               |                                                    |
| ſ | Закрыть                |               |                                                    |
|   |                        |               |                                                    |

8. Убедившись, что электронная версия курсовой работы студентом представлена и оформлена правильно, следует переходить к заключительному этапу - установке допуска к защите. Для этого необходимо кликнуть по кнопке «Открыть», а в открывшемся окне нажать на кнопку «Допустить к защите». Затем надо будет подтвердить установку допуска и нажать кнопку «Закрыть»:

| Документ 18            | 515-401       |                                                    |
|------------------------|---------------|----------------------------------------------------|
|                        |               |                                                    |
| Информация             |               |                                                    |
| Учебный год (Сем       | естр/ модуль) | 2020 2 период                                      |
| Дисциплина             |               | Микроэкономика                                     |
| Тема                   |               | Цифровая экономика: проблемы формирования в России |
| Автор                  |               |                                                    |
| Руководитель           |               |                                                    |
| Оценка                 |               |                                                    |
| Дата создания          | 06.04.2021,   | 15:37                                              |
| Допущена к<br>защите   | Допустить     | к защите                                           |
| Работа                 | Курсовая.pd   | f                                                  |
| Электронная            |               |                                                    |
| версия.<br>Обучающийся | Выбери        | те файл                                            |
|                        | Курсовая - э  | лектронный вариант.pdf 😣                           |
| Электронная            |               |                                                    |
| версия.                | Выбери        | те файл                                            |
| Руководитель           |               |                                                    |
| Отзыв                  |               |                                                    |
|                        | Выбери        | те файл                                            |
|                        | Отзыв.docx    | 8                                                  |
|                        |               |                                                    |
|                        |               |                                                    |
| Закрыть                |               |                                                    |
|                        |               |                                                    |

После этого допуск отобразится в интерфейсе, отмеченный галочкой и маркированный зеленым цветом:

| До  | кумен    | IT 18 | 8515           |       |              |                                          |                                        |                                 |                 |                         |            | ×                   |
|-----|----------|-------|----------------|-------|--------------|------------------------------------------|----------------------------------------|---------------------------------|-----------------|-------------------------|------------|---------------------|
| Ин  | формаці  | ия    |                |       |              |                                          |                                        |                                 |                 |                         |            |                     |
| Уче | ебный го | д (Ce | местр/ модуль) | 20    | 20 2 период  |                                          |                                        |                                 |                 |                         |            |                     |
| Ди  | сциплина | а     |                | M     | икроэкономик | a                                        |                                        |                                 |                 |                         |            |                     |
| Ten | ла       |       |                | Ци    | фровая эконо | мика: проблемы ф                         | ормирования в Рос                      | ссии                            |                 |                         |            |                     |
| Авт | гор      |       |                |       | 1.00         |                                          |                                        |                                 |                 |                         |            |                     |
| Рук | оводите. | ль    |                | (     |              |                                          |                                        |                                 |                 |                         |            |                     |
| Оц  | енка     |       |                |       |              |                                          |                                        |                                 |                 |                         |            |                     |
|     |          | ID    | Дата           |       | Работа       | Электронная<br>версия.<br>Обучающийся    | Электронная<br>версия.<br>Руководитель | Антиплагиат                     |                 |                         | Отзыв      | Допущена к защите   |
| 0   | )ткрыть  | 401   | 06.04.2021,    | 15:37 | Курсовая.pdf | Курсовая -<br>электронный<br>вариант.pdf | Документ<br>отсутствует                | Оригинальность<br>Заимствований | 88.11%<br>4.73% | Полный отчёт<br>Справка | Отзыв.docx | ✓ 23.04.2021, 11:39 |
|     |          |       |                |       |              |                                          |                                        | Цитирований                     | 7.15%           | 🔇 Online отчеты         |            |                     |
|     |          |       |                |       |              |                                          |                                        |                                 |                 |                         |            |                     |
|     | Закрыт   | гь    |                |       |              |                                          |                                        |                                 |                 |                         |            | История             |

Внимание! После установления допуска к защите загрузка материалов по данной работе будет невозможна.

Однако, если в дальнейшем возникнет необходимость добавить или заменить файлы курсовой работы/проекта, уже допущенной к защите, имеется возможность временно отозвать допуск:

| Дата создания                          | 06.04.2021, 15:37                      |
|----------------------------------------|----------------------------------------|
| Допущена к<br>защите                   | ✓ Да 23.04.2021, 11:39<br>Снять допуск |
| Работа                                 | Курсовая.pdf                           |
| Электронная<br>версия.<br>Обучающийся  | Курсовая - электронный вариант.pdf     |
| Электронная<br>версия.<br>Руководитель | Документ отсутствует                   |
| Отзыв                                  | Выберите файл<br>Отзыв.docx 😣          |
|                                        |                                        |
| Закрыть                                |                                        |

После этого можно вносить дополнения и изменения в файлы курсовой работы/проекта, пока Вы снова не установите допуск работы к защите.

9. По мере выставления и внесения в ведомости оценок за курсовые работы/проекты эти оценки появятся в соответствующей графе интерфейса:

| Кур      | Курсовые проекты (работы) |              |                         |                             |                |                                                       |                           |                                  |                  |                 |          |  |  |  |
|----------|---------------------------|--------------|-------------------------|-----------------------------|----------------|-------------------------------------------------------|---------------------------|----------------------------------|------------------|-----------------|----------|--|--|--|
|          |                           |              |                         |                             |                |                                                       |                           |                                  |                  | <b>Q</b> Искать | e        |  |  |  |
|          |                           | <b>Т</b> Год | <b>Т</b> Учебный период | Вид работы 🏾 🝸              | Дисциплина 📍   | Тема                                                  | Руководитель \Upsilon     | Обучающийся 🍸                    | <b>Т</b> Оценка  | Статус 🛛 🕇      | Группа 📍 |  |  |  |
|          |                           | Q            | Q                       | (Bce) -                     | Q              | ٩                                                     | Q                         | Q                                | Q                | (Bce) 👻         | (Bce) 👻  |  |  |  |
| <u>O</u> | ткрыть                    | 2020         | 2                       | Курсовой<br>проект (работа) | Микроэкономика | Цифровая экономика: проблемы формирования в<br>России | Донцова Олеся<br>Игоревна | Анацкая Варвара<br>Александровна |                  | Выполняется     | ЭиБ20-16 |  |  |  |
| 5        | 10 20                     | 0            |                         |                             |                |                                                       |                           | Страница                         | 1 из 1 (Всего э. | лементов: 1)    | < 1 >    |  |  |  |

## Во избежание попадания работ студентов в базы проверок, не рекомендуется проверять их на сторонних системах Антиплагиата.